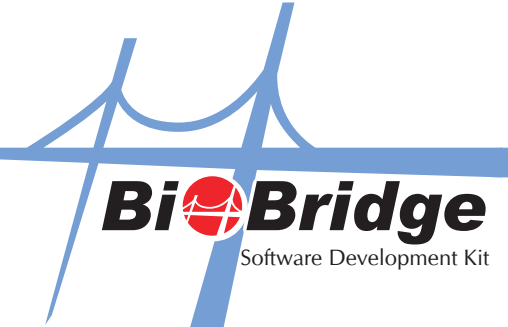

## Integration of BioBridge in VB.NET

1. Select File > New Project > Windows Form Application

| New Project                                                   |                                                                                             | ? ×    |
|---------------------------------------------------------------|---------------------------------------------------------------------------------------------|--------|
| Iemplates:<br>Visual Studio inst                              | alled templates                                                                             |        |
| Forms<br>Application<br>My Templates —<br>Search<br>Online Te | Application Application                                                                     |        |
| A project for creatin<br><u>N</u> ame:                        | ng an application with a Windows user interface (.NET Framework 3.5)<br>WindowsApplication1 |        |
|                                                               | ОК                                                                                          | Cancel |

2. Go Project > Add Reference

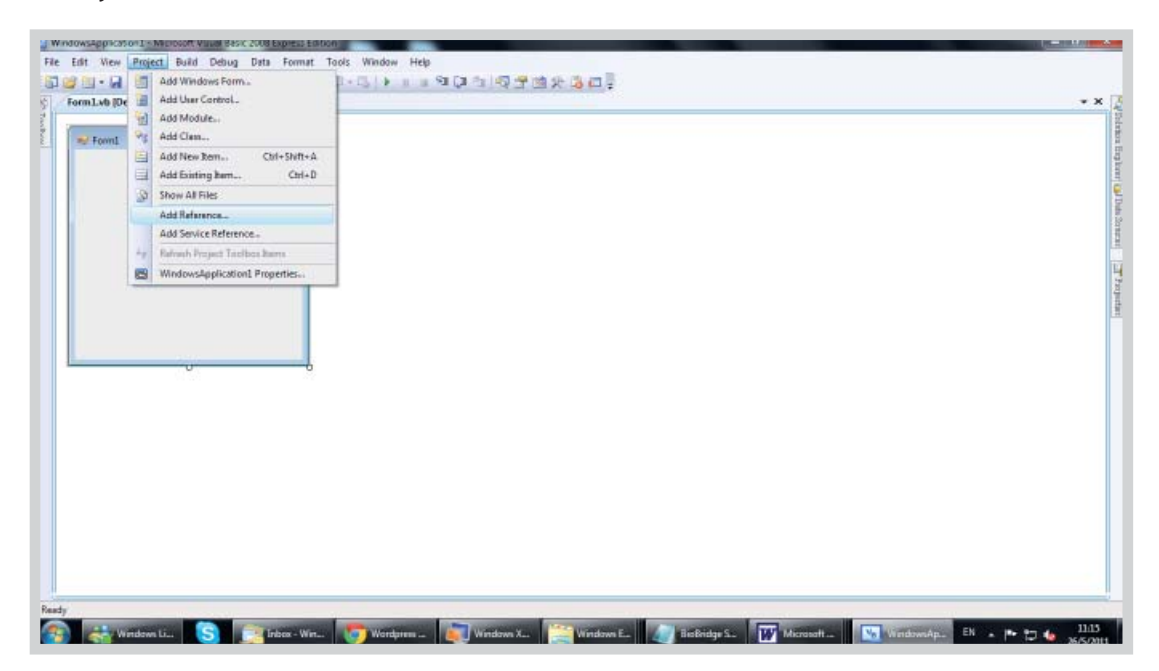

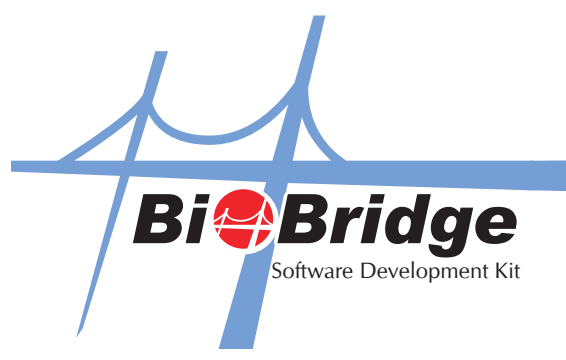

3. Inside Add Reference, switch to the Browse tab then go to C drive > Windows > System32 and choose BioBridgeSDK.ocx

| Add Reference                                                | ? ×                                                 |  |  |
|--------------------------------------------------------------|-----------------------------------------------------|--|--|
| .NET COM Projects Browse Recent                              |                                                     |  |  |
| Look in: 🌗 System32 🗸                                        | G 🏚 📂 🖽 -                                           |  |  |
| Name                                                         | Date modified 🔺                                     |  |  |
| BFE.DLL Bidispl.dll BioBridgeEventSDK.ocx                    | 14/7/2009 9:15<br>14/7/2009 9:15<br>17/2/2011 17:38 |  |  |
| BioBridgeSDK.ocx                                             | 17/2/2011 17:38                                     |  |  |
| SiocredProv.dll<br>Size: 184 KB<br>Date modifi               | tiveX control<br>KB<br>bdified: 17/2/2011 17:38     |  |  |
| File name: BioBridgeSDK.ocx                                  | •                                                   |  |  |
| Files of type: Component Files (*.dll;*.tlb;*.olb;*.ocx;*.ex | xe;*.manifest) ▼                                    |  |  |
|                                                              | OK Cancel                                           |  |  |

4. Now, go to General tab on your left hand side toolbox and right click to select "Choose Items".

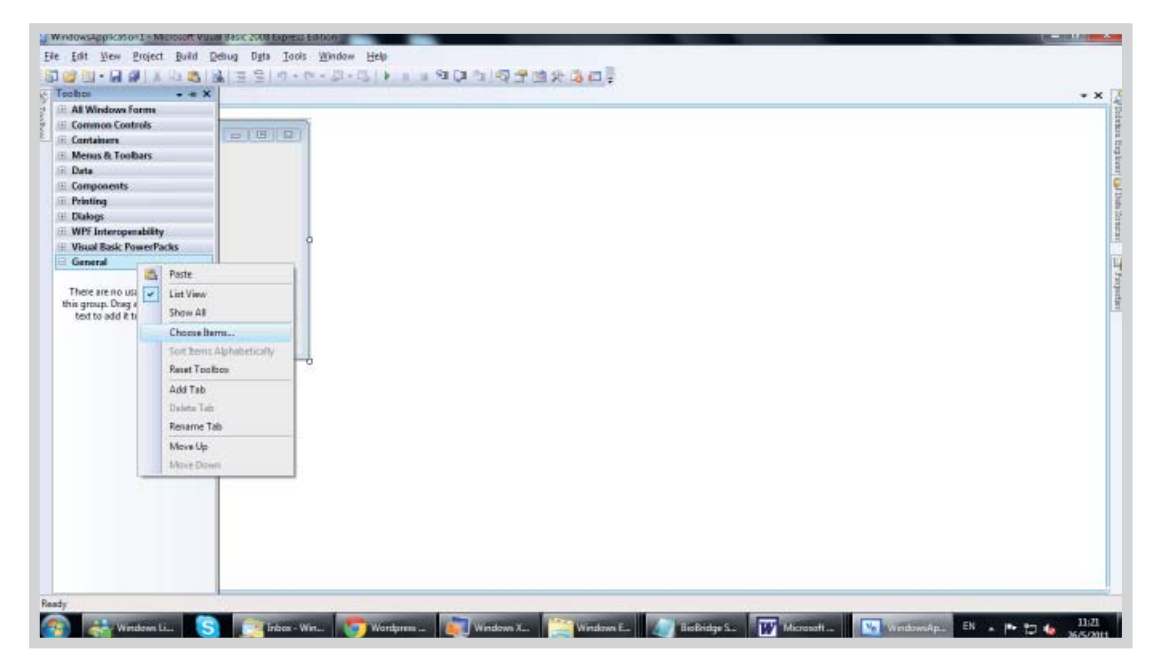

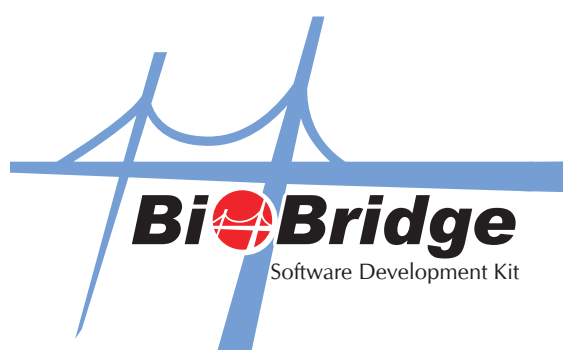

5. Switch to "COM Components" Tab and select BioBridgeSDK control.

| .NET Framework Components COM Components WPF Components           |                        |
|-------------------------------------------------------------------|------------------------|
|                                                                   |                        |
| Name Path                                                         | Library                |
| [588ac3a1-0971-4cd7-9c22-f5b6adc9b C:\PROGRA~1\MIE74D~1\WEBPLA~1\ | .w                     |
| Adobe PDF Reader C:\Program Files\Common Files\Adob               | e\ Adobe Acrobat 7     |
| APlayer Control C:\Program Files\Common Files\Thun                | d APlayer 1.0 类型库      |
| Image: BioBridgeSDK Control C:\Windows\system32\BIOBRI~1.OCX      | BioBridgeSDK Acti      |
| BioBridgeSDKX Control C:\Windows\System32\BioBridgeEvent          | tS BioBridgeSDK Libr   |
| CDDBRoxio2Control Class C:\Program Files\Common Files\Roxio       | S CDDBControl(Rox      |
| Chart FX C:\Windows\system32\CFX32.OCX                            | ChartFX 2.0 OLE C      |
| C:\UBSPAY90\Tools\Chilkat Crypt Acti                              | ve Chilkat Util        |
| Chilkat Cert C:\UBSPAY90\Tools\Chilkat Crypt Acti                 | ve Chilkat Certificate |
| C:\UBSPAY90\Tools\Chilkat Crypt Acti                              | ve                     |
| Chilkat CkDataArrav C:\UBSPAY90\Tools\Chilkat Crvpt Acti          | ve Chilkat Util        |
|                                                                   | •                      |
| BioBridgeSDK Control                                              | Browse                 |
| Language: Language Neutral                                        |                        |
| Version: 1.0                                                      |                        |
|                                                                   |                        |
| ОК                                                                | Cancel <u>R</u> eset   |

6. The BioBridgeSDK component has now been added to your general. Now you can drag and drop the component inside your project and start calling its functions.

| 剩 Form1 |                                              |  |  |  |
|---------|----------------------------------------------|--|--|--|
|         |                                              |  |  |  |
|         |                                              |  |  |  |
|         | o <u>o</u> Ho<br>o <del>BlaBridgeSDK</del> o |  |  |  |
|         | 00                                           |  |  |  |
|         |                                              |  |  |  |
|         |                                              |  |  |  |
|         |                                              |  |  |  |
|         |                                              |  |  |  |